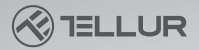

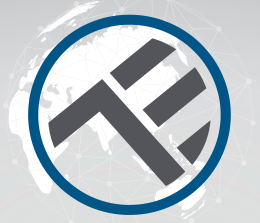

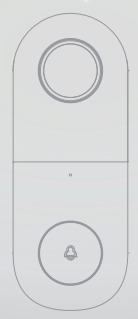

## WLAN Video-Gegensprechanlage

TLL331251 Benutzerhandbuch Für andere Sprachen besuchen Sie bitte smart.tellur.com

# INTO YOUR FUTURE

#### Danke, dass du dich für ein Tellur-Produkt entschieden hast!

Um einen optimalen Betrieb unter maximalen Sicherheitsbedingungen zu gewährleisten, lesen Sie diese Bedienungsanleitung bitte sorgfältig durch, bevor Sie das Produkt verwenden. Bewahren Sie die Bedienungsanleitung zum späteren Nachschlagen auf.

### Was ist in der Box

Bitte beachten Sie diese Checkliste für alle Teile.

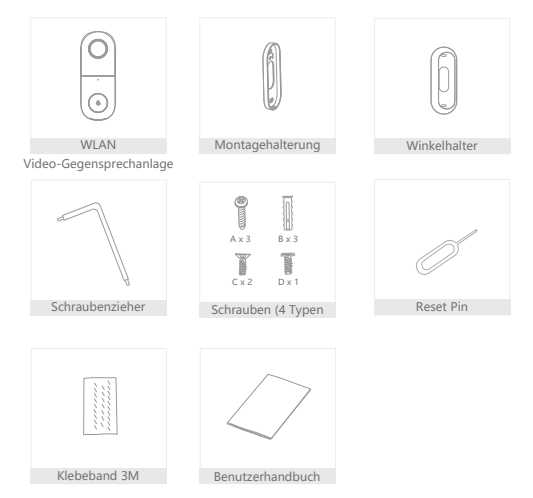

#### Produktdiagramm

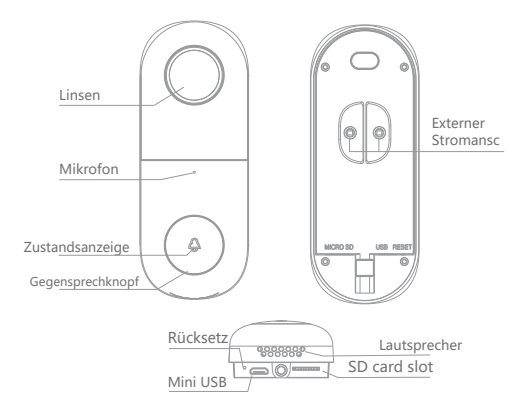

Versorgung: AC 12~24V

Gegensprechknopf: Drücken Sie die Taste, um die Gegensprechanlage zu aktivieren

Zustandsanzeige:

- Leuchtet durchgehend rot: Netzwerk funktioniert nicht

- Blinkt rot: wartet auf Netzanschluss

- Leuchtet durchgehend blau: Gegensprechanlage funktioniert richtig

Mikrofon: Nimmt ton für Videoaufnahmen auf SD Kartenslot: Untersützt SD-Speicherkarten (max. 128GB)

Zurücksetzen: Drücken Sie den Reset Knopf für 5 Sekunden mit Hilfe des Pins

### Produktinstallation

Variante 1 Allgemeine Installation der Gegensprechanlage

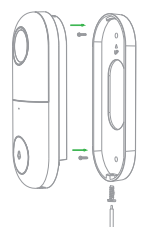

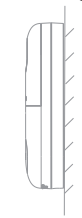

1.Befestigen Sie die Halterung mit den Befestigungsschrauben an der Wand. 2.Installieren Sie die Gegensprechanlage in der Halterung und befestigen Sie sie mit den Schrauben.

Variante 2 Winkelhalterung + Montagehalterung + Installation der Gegensprechanlage

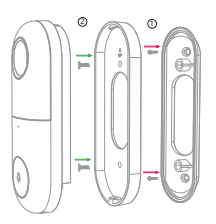

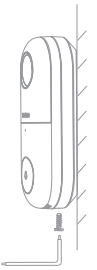

 1.Befestigen sie die Winkelhalterung an der Wand.
2.Befestigen Sie die Montagehalterung in der Winkelhalterung.

3.Installieren Sie die Gegensprechanlage in der Halterung und befestigen Sie sie mit den

#### Anschluss des Gerätes

Laden Sie die Tellur Smart-App herunter, die sowohl auf Google Play als auch in der App Store verfügbar ist. Sie können den QR Kode für die Installation folgen.

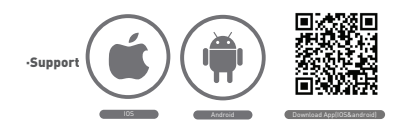

#### Routereinstellungen

Dieses Smart-Gerät verbindet sich nur auf der 2,4-GHz-Frequenz mit dem WLAN Netz. Bevor Sie das Gerät anschließen, überprüfen Sie bitte, ob der Router auch auf diese Frequenz konfiguriert ist und das Passwort keine Sonderzeichen wie ~!@ # \$% ^ & \* () enthält. Um die Einrichtung und den Anschluss des Geräts mit dem Router zu beschleunigen, sollten Sie sich so nah wie möglich an Ihrem Smartphone und dem Router-Gerät befinden.

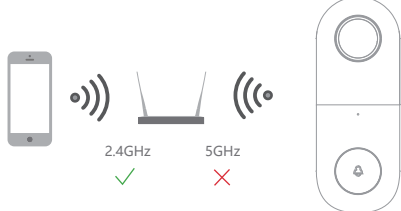

#### Gerät hinzufügen

1.Öffnen Sie die Tellur Smart-App und wählen Sie "Gerät hinzufügen" oder "+" und dann "Videoüberwachung" -> "Videotürklingel".

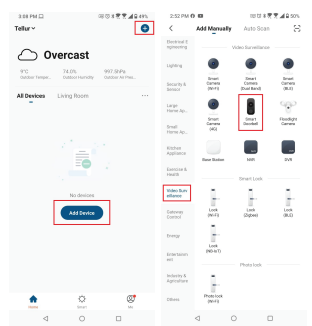

2.Schalten Sie die Video-Gegensprechanlage ein und setzen Sie sie zurück, bis die Statusanzeige schnell blinkt und Sie einen Ton hören, dann drücken Sie "Weiter/ Next". Geben Sie das WLAN-Netzwerkpasswort ein und klicken Sie auf "Weiter/ Next".

Drücken 🗲 Sie um das Netzwerk zu wechseln.

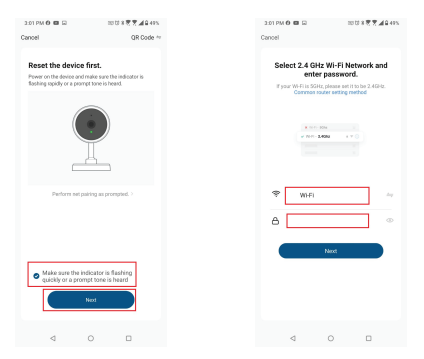

3.Scannen Sie mit der Kamera den QR-Code, der auf Ihrem Telefon angezeigt wurde. Wenn das Gerät piept, drücken Sie "I heard a Prompt" und die Geräteeinstellung ist abgeschlossen.

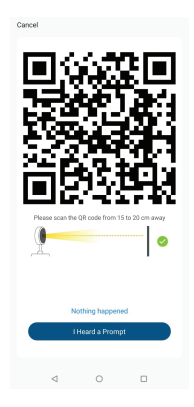

4.Stellen Sie beim Anschließen sicher, dass sich Router, Telefon und Video-Gegensprechanlage so nah wie möglich beieinander befinden.

#### Produkteigenschaften

Bidirektionale Kommunikation

Wenn ein Besucher die Gegensprechtaste drückt, erhalten Sie einen Anruf. Nehmen Sie ab, können Sie den Besucher über die Tellur Smart-App sehen und hören.

#### Bewegungsmeldung

Bewegungssensoren werden Sie warnen, wenn sie eine Bewegung erkennen.

Gerätefreigabe

Sie können Familienmitgliedern oder Freunden Zugang gewähren. Auf diese Weise können auch diese Personen die Gegensprechanlage benutzen. Die Anzahl der Freigaben ist nicht begrenzt, aber nur 6 Konten können gleichzeitig eine Vorschau bekommen.

Aufnahme

Nehmen Sie jederzeit was Sie wünschen, mit einer SD-Speicherkarte auf.

Tag und Nacht

Nachtsicht sorgt dafür, dass das Bild auch bei völliger Dunkelheit nicht unterbrochen wird.

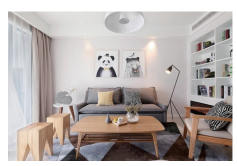

Tag

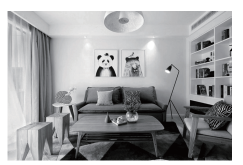

Nacht

Informationen über Abfälle aus den elektrischen und elektronischen Ausrüstungen (DEEE)

Die Abfällen aus elektrischen und elektronischen Geräten (DEEEJ) können Gefahrstoffen enthalten, die die Umwelt und die menschliche Gesundheit beeinträchtigen, solange sie nicht getrennt eingesammelt werden.

Dieses Produkt entspricht der Richtlinie UE DEEE 2012/19/UE und ist mit einem Symbol für die Einstufung von Abfällen aus elektrischen und elektronischen Geräten (DEEE) vorgesehen, das in dem nächsten Bild grafisch dargestellt ist. Dieses Piktogramm gibt an, dass DEEE nicht zusammen mit Hausmüll entsorgt werden dürfen und dass sie den Gegenstand einer getrennten Entsorgung darstellen.

Gemäß den Vorschriften der RO 195/2005 - über den Umweltschutz und RO 5/2015 über Abfällen aus elektrischen und elektronischen Geräten, sollte Folgendes beachtet werden:

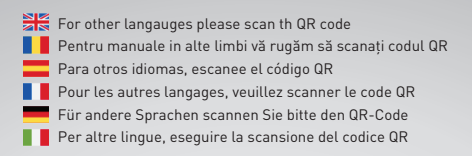

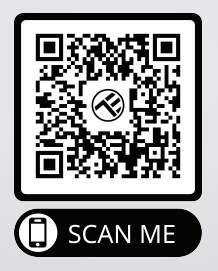

#### www.tellur.com/manual-tll331251

#### **ABN Systems International**

Str. Marinarilor, nr.29 Sector 1, Bucuresti, Romania

004.021.233.09.95

office@tellur.com office@abnsystems.ro

🔁 www.tellur.com

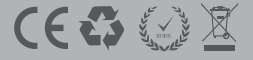